# SNABBGUIDE TILL MEDLEMSREGISTRET ANKKURI

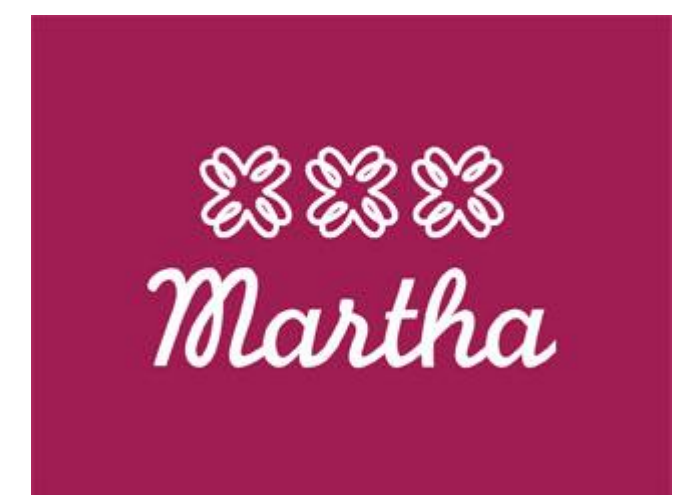

Version 2

28.04.2014

Marika Seger

## Innehåll

| 1. INLOGGNING                                                                                       |
|----------------------------------------------------------------------------------------------------|
| 1.1 Hur loggar jag in?                                                                              |
| 1.2 Lösenord                                                                                        |
| 1.3 Jag har glömt mitt lösenord, hur får jag ett nytt?4                                             |
| 1.4 Datasäkerhet och lösenord 4                                                                     |
| 2. SÖKALTERNATIV                                                                                    |
| 2.1 Hitta medlem                                                                                    |
| 2.2 Söktips                                                                                         |
| 2.3 Hitta distrikt, förening eller krets5                                                           |
| 2.4 Hur ser jag vem som är inskriven i distriktet, föreningen eller kretsen?                        |
| 3. INSKRIVNING                                                                                      |
| 3.1 Hur skriver jag in en ny medlem6                                                                |
| 3.2 Registrering av gåvomedlemmar8                                                                  |
| 3.3 Registrering av kretsmedlemmar                                                                  |
| 4. UTSKRIVNING                                                                                      |
| 4.1 Hur skriver jag ut en medlem?                                                                   |
| 5. SKICKA EPOST                                                                                     |
| 5.1 Hur skickar jag epost utan bilagor till alla medlemmar i mitt distrikt/förening eller krets? 10 |
| 5.2 Hur skickar jag E-post med bilagor?11                                                           |
| 5.2.1 Skicka E-post med bilagor v ia ditt eget E-postprogram11                                      |
| 5.2.2. Skicka E-post med bilagor via Ankkuri12                                                      |
| 6.RAPPORTER                                                                                         |
| 6.1 Hur gör jag en rapport?                                                                         |
| 6.1.1 Inkluderande kriterier                                                                        |
| 6.1.2 Exkluderande kriterier                                                                        |

# **1. INLOGGNING**

## 1.1 Hur loggar jag in?

Öppna din webbläsare och skriv adressen https://rekisteri.sebacon.fi/

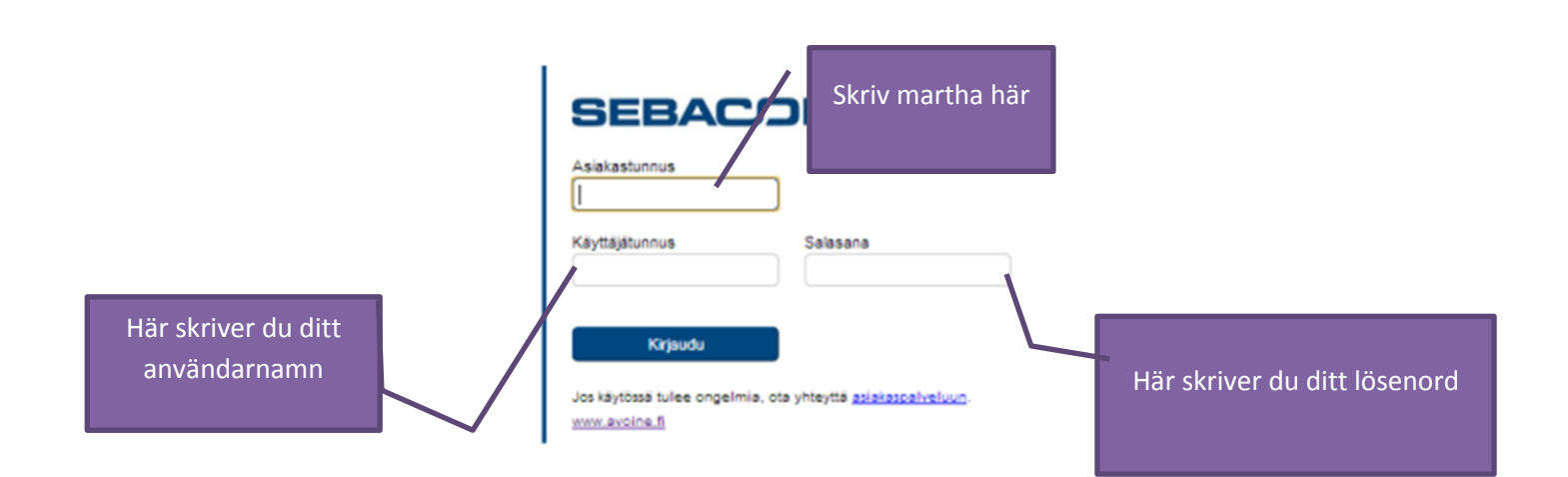

## 1.2 Lösenord

Lösenordet skall bytas vid första inloggningen. När programmet ber dig byta lösenord bör du komma ihåg följande:

Lösenordet skall bestå av: minst åtta (8) tecken, innehållande stora och små bokstäver, specialtecken och siffror, t.ex. 'Hui\_H4i!'

eller

-fyra (4) olika ord, separerade med mellanslag, t.ex. 'gul blomma 'blå himmel'

Lägg stavningen på minnet, för inloggningen lyckas inte om stavningen inte överensstämmer med det du angivit.

## 1.3 Jag har glömt mitt lösenord, hur får jag ett nytt?

Vid problem kontakta Marika Seger <u>marika.seger@martha.fi</u> eller per tfn 044-735 49 71 OBS! AVOINE's kundtjänst är endast avsedd för den huvudansvarige för registret, AVOINE kan inte ge nya lösenord för Marthaförbundets användare.

## 1.4 Datasäkerhet och lösenord

Av säkerhetsskäl bör du minnas följande regler:

- byter lösenord enligt anvisningar och förvarar det tryggt, om möjligt endast i ditt minne
- inte spara lösenord i webbläsare

# **2. SÖKALTERNATIV**

## 2.1 Hitta medlem

Skriv efternamnet först, du behöver inte använda versaler Klicka på enter

Du kan söka en viss medlem på följande sätt:

| FRAMSIDA MEDLEMSUPPGIFTER FÖRENING RAPPORTER                                                                                                    | MARTINAFÖRBUND R.F.<br>Logga uf jöyf ösenod j Skrivbord                                                                                                    |
|----------------------------------------------------------------------------------------------------|----------------------------------------------------------------------------------------------------|
| Välkommen Seger Marika                                                                                                    | Person                                                                                                    |
| Ändra                                                                                                    | κ.                                                                                                    |
| ADMINISTRATÖRENS INFORMATION                                                                                                    | RAPPORTLYFT                                                                                                    |
| Välkommen!<br>Jag bnskar att du ragorderar alla problem och eventuella fel som du hittar direit till mig, ta gårna en skärmbilt med Chi –<br>Pröfic och lästra in den i ett word dokument som du skickar till mig, lägg til också en kort beskrivning, vad som är fel eller vad<br>som hände som indet di ett felmeddelande.<br>m/h<br>Marka<br>marika@martha.fi | Föreningar     #       Utan kön     #       Aktiva med poat     #       Karhot     #       Aktiva shortelf flera     #       Aktiva familje medlemskap     #       Aktiva manliga medlemmar     # |
|                                                                                                    | ANVÄNDARANVISNINGAR<br>Tietoturvallisuus<br>Aaiataspalvelu ja käytöntuki<br>Krijoutuminen<br>Perusrakenne<br>Rekisterinkäytöönöttö                                                                |

#### 2.2 Söktips

Skriv alltid efternamnet först, är du osäker på efternamnet så kan du också söka på förnamnet genom att först skriva \*och sedan förnamnet t ex \*Marika, då hämtar programmet fram alla marthor som heter Marika, oberoende av efternamnet.

# 2.3 Hitta distrikt, förening eller krets

| Välkommen Seger Marika                                                                                                    | Person                                                                                                    | ŀ                                                                             |
|----------------------------------------------------------------------------------------------------|----------------------------------------------------------------------------------------------------|-------------------------------------------------------------------------------|
|                                                                                                    | PARPORT VET                                                                                                    | ×                                                                             |
| Väikommen!<br>Jag önskar att du rapporterar alla problem och eventuella fel som du hittar direkt till mig, ta gärna en skärmbild med Cbri -<br>PrtSc och klatra in den i ett word dokument som du skickar till mig, lägg till också en kort beskrivning, vad som är fel eller vad<br>som hände som ledd til ett felmeddelande.<br>mv/h<br>Marika<br>marika@martha.fl | Foreningar * Utan kön * Aktiva med epost * Aktiva seniomedlemmar * Aktiva seniomedlemmar * Aktiva tamije medlemskap * Aktiva maniga medlemmar * | Du kan söka båd<br>förening och kret<br>Växla från person<br>förening genom a |
|                                                                                                    | ANVÄNDARANVISNINGAR                                                                                                    | klicka på pilen                                                               |
|                                                                                                    | Tietoturvallisuus<br>Asiakaspalvelu ja käytöntuki                                                                                               |                                                                               |
|                                                                                                    | Kirjautuminen<br>Perusrakenne                                                                                                    |                                                                               |
|                                                                                                    | Rekisterinkäyttöönotto                                                                                                    |                                                                               |

# 2.4 Hur ser jag vem som är inskriven i distriktet, föreningen eller kretsen?

| FRAMSIDA MEDLEMSUPPGIFTER FÖRENING R<br>Kyrkslätt Mf                                                            | Genom att klick<br>på "Aktiva<br>medlemmar" få                                                                                                    | ARTHAFÖRBUND R.F.<br>Logga uf Byt lösenord i Skrivbord                                                                                                    |
|----------------------------------------------------------------------------------------------------|----------------------------------------------------------------------------------------------------|----------------------------------------------------------------------------------------------------|
| Basuppgifter Deklarationshistoria Medlemsavgifter<br>Ändra Skapad 22.12.2005 14.51 (, )<br>Senast ändrad - (, ) | du en lista på all<br>inskrivna i din                                                                                                    |                                                                                                    |
| FÖRETAGETS NAMN<br>Kyrkslätt Mf                                                                                 | förening eller kre                                                                                                    | Tiedostot<br>Aktiva medlemmar                                                                                                    |
| DISTRIKT<br>Mellersta Nylands Marthadistrikt r.f (Piiri)                                                        | STATUS<br>Aktiv                                                                                                    | Ta bort förening SENAST VISADE                                                                                                    |
| OMBUDETS NAMN                                                                                                   | UNDERORGANISATIONER<br>Bobäck Marthakrets (nr.035)<br>Evitskog Marthakrets (nr.036)<br>Ingels Marthakrets (nr.038)<br>Kyrkslätt kyrkoby Marthakrets (nr.034)<br>Lappböle Marthakrets (nr.039)<br>Martharia Marthakrets (nr.040)<br>Norra Kyrkslätt Marthakrets<br>Sjökull Marthakrets | FORENINGAR<br>#1 Kyrkslätt Mf (Yhdistys)<br>#2 Dragsfjärd-Söderlångvik Mamseilern<br>(Yhdistys)<br>#3 TrasMarthorna (Kerho)<br>#4 Kvevlax Sessona (Kerho)<br>#5 Räfsack Mf (Yhdistys) |
| OMBUDETS POSTNUMMER                                                                                             | OMBUDETS GATUADRESS                                                                                                    | #6 Sjundeå Mf (Yhdistys)<br>#7 Östra Nylands Marthadistrikt r.f. (Piir                                                                                                    |
| E-POST                                                                                                    | OMBUDETS POSTANSTALT                                                                                                    | #8 Sarfsalö Mf (Yhdistys)<br>#9 Närpes Mf (Yhdistys)<br>#10Klåvuskretsen (nr.011) (Yhdistys)                                                                                          |

# **3. INSKRIVNING**

| 3.1 Hur skriver jag in en r                                                                                                    | ny medlem 1.                                       | Gå till medlemsuppgifter                                                     |
|----------------------------------------------------------------------------------------------------|----------------------------------------------------|------------------------------------------------------------------------------|
| Test test<br>865143   Passiviren                                                                                                    |                                                    | <ul> <li>Person</li> <li>2. Klicka på "Lägg</li> <li>till person"</li> </ul> |
| Basuppgifter Tiläggsuppgifter Medlemskap Tidningspren<br>Transaktioner Hedersormärmanden Kretsar<br>Andra Skapad 18.1.2006 09:10 (1500000, Paäkäyttäjä) | umerationer Förtroendeuppdrag Betalningssammandrag |                                                                              |
| EFTERNAMN                                                                                                    | FÖRNAMN<br>test                                    | OPERATIONE'/<br>Skicka lösenord<br>Evenemang                                 |
| MEDLEMSNUMMER<br>865143                                                                                                    |                                                    | Filer<br>Mediemsavgifter<br>Samlingsfakturor                                 |
| KÔN<br>Man                                                                                                    | TYP<br>Mediem                                      | SMS<br>Registrera övrig faktura<br>Skicka PDF-brev                           |
| FÖDELSEDAG<br>15.12.1973                                                                                                    | E-POST<br>234324                                   | Ts bort person SENAST VISADE PERSONER                                        |
| GATUADRESS<br>sdfdsf                                                                                                    | POSTNUMMER<br>12345                                | #1 test test<br>#2 Amine Tuula<br>#3 Vasheva Taliana                         |

- 1) Fyll i basuppgifterna, fälten markerade med röd text är obligatoriska att fylla i
- 2) Fyll i följande fält:
- 3) Efternamn
- 4) Förnamn
- 5) Födelsedag
- 6) Epost
- 7) Adress
- 8) Postnummer och-anstalt
- 9) Klicka sedan på Medlemskap

| FRAMSIDA MEDLEMSUPPGIFTER                                                                                                    | FÖRENING RAPPORTER VERKTYG ØINSTALLNINGAR                      | 1. Klicka här p<br>Medlemskap                                                                                                    |
|----------------------------------------------------------------------------------------------------|----------------------------------------------------------------|----------------------------------------------------------------------------------------------------|
| test test<br>865143   Passiivinen                                                                                                    |                                                                |                                                                                                    |
| Basuppgifter Tilläggsuppgifter Mediemskap                                                                                                    | Tidningsprenumerationer Förtroendeuppdrag Betalningssammandrag |                                                                                                    |
| Transaktioner Hedersomnämnanden Kretsar                                                                                                    | Dazbarraia                                                     |                                                                                                    |
| Transaktioner Hedersomnämnanden Kretsar<br>Andra Skapad 18.1.2006 09:10 (1500000,<br>Senast ändrad 11.12.2013 06:33 (,                                                              | , Páskáyttájá)<br>)                                            | OPERATIONER                                                                                                    |
| Transaktioner Hedersomnämnanden Kretsar<br>Ändra Skapad 18.1.2006 09:10 (1500000,<br>Senast ändrad 11.12.2013 05:33 (,                                                              | , Páskáyttájá)<br>)                                            | OPERATIONER<br>Skicka lösenord                                                                                                    |
| Transakloner Hedersomnämnanden Kretsar<br>Ändra Siapad 18.1.2006 09-10 (1500000<br>Senast ändrad 11.12.2013 05:33 (,<br>EFTERNAMN<br>test                                           | , Páskáyttájá)<br>)<br>FÖRNAMN<br>test                         | OPERATIONER<br>Skicka lösenord<br>Evenemang                                                                                                    |
| Transaklioner Hedersomnämanden Kretsar<br>Andra Skapad 18.1.2006 08-10 (†500000,<br>Senast ändrad 11.12.2013 06.33 (,<br>EFTERNAMN<br>test                                          | , Páskáyttájá)<br>)<br>FÖRNAMN<br>test                         | OPERATIONER<br>Skicka lösenord<br>Evenemang<br>Filer                                                                                               |
| Transaklioner Hedersomnämanden Kretsar<br>Andra Skapad 18.1.2006 09-10 (1500000,<br>Senast ändrad 11.12.2013 06:33 (,<br>EFTERNAMN<br>test<br>MEDLENSNUMMER                         | , Páškáyttájá)<br>)<br>FÖRNAMN<br>test                         | OPERATIONER<br>Skicka lösenord<br>Evenemang<br>Filer<br>Medlemsavgifter                                                                            |
| Transakloner Hedersomnämanden Kretsar<br>Andra Skapad 18.1.2006 09-10 (1500000,<br>Senast ändrad 11.12.2013 06:33 (.<br>EFTERNAMN<br>test<br>MEDLEWSNUMMER<br>865143                | , Páskáyttájá)<br>)<br>FÖRNAMN<br>test                         | OPERATIONER<br>Skicka ibsenord<br>Evenemang<br>Filer<br>Medlemsavgifter<br>Samlingsfakturor                                                        |
| Transaklioner Hedersomnämanden Kretsar<br>Andra Skapad 18.1.2006 09-10 (150000),<br>Senast ändrad 11.12.2013 05:33 (.<br>EFTERNAMN<br>test<br>MEDLEMSNUMMER<br>865143               | , Páskáyttájá)<br>}<br>FÖRNAMN<br>test                         | OPERATIONER<br>Skicka lösenord<br>Evenemang<br>Filer<br>Medlemsavgifter<br>Samlingsfakturor<br>SMS                                                 |
| Transaktioner Hedersomnämanden Kretsar<br>Andra Stapad 18.1.2006 09:10 (1500000,<br>Senast ändiad 11.122.013 09:33 (,<br>EFTERNAMN<br>test<br>MEDLEMSNUMMER<br>865143<br>KON        | P BaBayttaja)<br>)<br>FÖRNAMN<br>test                          | OPERATIONER<br>Skicka lösenord<br>Evenemang<br>Filer<br>Medlemsavgifter<br>Samlingsfakturor<br>SMS<br>Registrera övrig faktura                     |
| Transaktioner Hedersomnämanden Kretsar<br>Andra Skapad 18.1.2006 08-10 (1500000,<br>Senast andrad 11.122.013 05.33 (,<br>EFTERNAMN<br>test<br>MEDLEMSNUMMER<br>865143<br>KÖN<br>Man | , Páskáyttájá)<br>)<br>FÖRNAMN<br>test<br>TVP<br>Mediem        | OPERATIONER<br>Skicka lösenord<br>Evenemang<br>Filer<br>Medlemsavgifter<br>Samlings fakturor<br>SMS<br>Registrera övrig faktura<br>Skicka PDF-brev |

| https://rekisteri.seba           |                                                                                                    |                                                                                                    |                                                                                                    |                                                                                                    |                                        |                                                                                                    |                                                                        |
|----------------------------------|----------------------------------------------------------------------------------------------------|----------------------------------------------------------------------------------------------------|----------------------------------------------------------------------------------------------------|----------------------------------------------------------------------------------------------------|----------------------------------------|----------------------------------------------------------------------------------------------------|------------------------------------------------------------------------|
| FRAMSIDA MEDL                    | EMSUPPGIFTER FÖ                                                                                                    | ÖRENING                                                                                                    | RAPPORTER                                                                                                    |                                                                                                    |                                        |                                                                                                    | MARTHAFÖRBUND R.F.<br>Logga ut   Byt lösenord   Skrivbord              |
| Testperso<br>1500371   Aktiv     | n Testa                                                                                                    |                                                                                                    |                                                                                                    |                                                                                                    |                                        |                                                                                                    | Person<br>2. Klicka här på                                             |
| Basuppgifter Medlems             | ap Förtroendeuppdrag He                                                                                                    | edersomnämn                                                                                                    | anden Kretsar                                                                                                    |                                                                                                    |                                        |                                                                                                    | Ändra                                                                  |
| Betalningsgrund                  | Medlemskapets<br>tillstånd Fö<br>Aktivt Kyr                                                                                                    | örening<br>vrkslätt Mf                                                                                                    | Utskrivningsdate                                                                                                    | um Senast<br>fakturerat år                                                                                                    | Ändra Ta<br>bor<br><sup>Āndra</sup> Ta | t                                                                                                    | Filer<br>Skriv ut medlemmen                                            |
| Föregående                       | nitta (859851)                                                                                                    | orening)                                                                                                    |                                                                                                    | Tolkis Mf (15)                                                                                                    | 10353)                                 | Följande                                                                                                    | SENAST VISADE PERSON<br>#1 Testperson Testa<br>#2 Ahlbäck Paula Helena |
|                                  |                                                                                                    |                                                                                                    |                                                                                                    |                                                                                                    |                                        |                                                                                                    | #3 Kaltala Katariina                                                   |
| E https://rekaterusebaa          | and Checken - member Conside - perjo                                                                                                    |                                                                                                    | onn = 17 Gid = 2303 Ginstory                                                                                                    | a=9109                                                                                                    |                                        |                                                                                                    | ut Österman Sylvia Helena                                              |
| a https://wkaterueba             | FRAMSIDA MED                                                                                                    | DLEMSUPPOIFTER                                                                                                    | orm-17603-EXVenishing                                                                                                    | a=330)<br>Nertho Oristiku                                                                                                    | NNGAR<br>E D                           | MARTHAPÓBENNO R.F.<br>Lagga af Byr Idensond (Sant<br>Person                                                                                                    | 44 Österman Sylvia Helena                                              |
| n na ser a se a man rekatertæber | FRAMSDA MED<br>test test<br>Medlemskap                                                                                                    | DLEMSUPPOIFTER                                                                                                    | FÖRENING RAPPORTER                                                                                                    | 1993/00)<br>N VERKTYG ONSTALL                                                                                                    | nngar)<br>II D                         | MARSANGROUP IF                                                                                                    | #4 Österman Sylvia Helena                                              |
| 2. Välj                          | FRANSICA MED<br>test test<br>Mediemskap<br>ternamskap<br>ternamskap                                                                                                    | DLEMSUPPOIFTER                                                                                                    | FORENING RAPPORTER<br>FORENING RAPPORTER<br>BECLESS<br>2011                                                                                                    | Sectors Oracitality                                                                                                    | NNGUR                                  | WATTRAVDBING BY<br>Lags ut J byt served 1 Data                                                                                                    | 44 Österman Sylvia Helena<br>41<br>word                                |
| 2. Välj<br>alningsgrund          | FRAMEDA LAED<br>test test<br>Mediemskap<br>EEX.Jaagoolae<br>Framel mediemska<br>EEX.Jaagoolae<br>Framel mediemska<br>Framel mediemska<br>Framel mediemska<br>Frame                                                                                                    | DLEMSUPPORTER<br>26<br>17346                                                                                                    | FÓRENING RAPPORTER<br>E<br>E<br>E<br>E<br>E<br>E<br>E<br>E<br>E<br>E<br>E<br>E<br>E                                                                                                    | NUMBER                                                                                                    |                                        | WARTING/Pressor a F<br>Lage of [by takend] Set                                                                                                    | #4 Österman Sylvia Helena<br>Gu<br>word<br>₽                           |
| 2. Välj<br>alningsgrund          | FRANSICA<br>test test<br>Mediemskap<br>er-Lindopskap<br>ternal mediemska<br>vercunsopskap<br>ternal mediemska<br>vercunsopskap<br>ternal mediemskap<br>vercunsopskap<br>Antokan<br>Pason<br>Antokan<br>ternal mediemskap<br>ternal mediemskap<br>ternal medi                                                                                                    | DLEMSUPPOINTER<br>10<br>15/MO                                                                                                    | FOREINING RAPPORTER                                                                                                    | о 2007<br>Колонали (Оранали)<br>Колонали<br>Колонали<br>Ба<br>Ба<br>Салани<br>Салани<br>Салан  |                                        | www.vises.nc.ar<br>Loga ul byt 6xxxxd ; Dan<br>Loga ul byt 6xxxd ; Dan<br>Passon                                                                                                    | #4 Österman Sylvia Helena                                              |
| 2. Välj<br>alningsgrund          | FRAMEON MEDICAL                                                                                                    | DLEMSUPPORTER<br>80<br>stato<br>5009                                                                                                    | FÓRENING RAPPORTER<br>EXAMPLES INTER<br>EXAMPLES INTER<br>EXAMPLES<br>EXAMPLES                                                                                                    | 1-9100         Q NOTALI           NUMBER         Imagen (Thistes)           1         Imagen (Thistes)           0         Imagen (Thistes)           0         Imagen (Thistes)                                                                                                    |                                        | International processing of the second processing of the second process | #4 Österman Sylvia Helena<br>                                          |
| 2. Välj<br>alningsgrund          | IFRANSICA<br>test test<br>Mediemskap<br>Erz.Lungsource<br>Bronal medenska<br>WED.EIRAANSE<br>Bronal medenska<br>WED.EIRAANSE<br>Broken<br>Bronal medenska<br>Broken<br>Broken<br>Broke | DLEMSUPPORTER<br>30<br>557300                                                                                                    |                                                                                                    | NEWHOR         Image: microsolution           NEWHOR         Image: microsolution           Image: microsolution         Image: microsolution           Image: microsolution         Image: microsoluti                                                                                                    |                                        | WARRAV/Dep/0.87<br>Loga ul loyt served ( Sen<br>Person                                                                                                    | #4 Österman Sylvia Helena                                              |
| 2. Välj<br>alningsgrund          | ERAMSON MEDICAL PERSON<br>FRAMSON<br>Test test<br>Mediemskap<br>MERUMOSOBIO<br>MERUMOSOBIO<br>M                                                                                                    | DLEMSUPPOPTER                                                                                                    | FORENING RAPPORTER  FORENING RAPPORTER  USDBUR   USDBUR   USDBUR    USDBUR    USDBUR     USDBUR                                                                                                    | С+9309)<br>Колисти (Ослования)<br>Колисти<br>Колисти                                                             |                                        | Unemod/Second at Lega of (by Second ) Sec                                                                                                    | #4 Österman Sylvia Helena<br>wurd<br>►<br>►                            |
| 2. Välj<br>alningsgrund          | FRAMEION MET<br>test test<br>Mediemskap<br>Element<br>Element<br>El                                             | DLEMSUPPOPTER<br>30<br>554<br>554<br>554<br>555                                                                                                    | FORENING RAPPORTER<br>PORENING RAPPORTER<br>20011<br>2001<br>2001<br>2 | 4×3107<br>▲ venetro<br>Numera<br>Numera<br>N |                                        | WHETHANG PORT Logge of Gard                                                                                                    | ₩4 Österman Sylvia Helena<br>www                                       |
| 2. Välj<br>alningsgrund          | INTERNASION<br>INTERNASION<br>INTER                                                                                                    | DEMOUPPOINTER                                                                                                    | FÖRENING         RAFPORTER           FÖRENING         RAFPORTER           20011         20011           1         20011           1         10000           1         10000           1         10000           1         10000           1         10000           1         10000           1         10000           1         10000           1         10000           1         10000                                                                                                    |                                                                                                    |                                        | WATTAANSBEND BY<br>Loga ul joy teened ( Dan<br>Person                                                                                                    | M4 Österman Sylvia Helena                                              |
| 2. Välj<br>alningsgrund          | FRAMENO FRAMENO FRAME                                                                                                    | DLEMSUPPOPTER                                                                                                    | FORENING         RAPPORTER           Image: Constraint of the second second s                                                                                                    |                                                                                                    |                                        | International State                                                                                                    | ₩4 Österman Sylvia Helena                                              |
| 2. Välj<br>alningsgrund          | FRAMEION Met  test test  Medlemskap  EVELUENANTSTILL  Inget al  Passin Ansokan  Restmendenstap  Utsetsebendenstap  Utsetsebend                                                                                                    | DLEMSUPPORTER<br>ap<br>stato<br>stato<br>stat | FOREINNS RASPORTER<br>FOREINNS RASPORTER<br>23311<br>2331<br>2335<br>2331<br>2335<br>2331<br>2335<br>2335<br>2355<br>2335<br>23355<br>23355<br>2355<br>2355<br>2355    | AV3107                                                                                                    |                                        | Wathout-Region Dark<br>Legal of Byt General ( Dark<br>Participant )                                                                                                    | ₩4 Österman Sylvia Helena<br>www                                       |

Om det är frågan om en vanlig medlem fyller du i följande punkter:

- Betalningsgrund
- Kontroller att föreningen som programmet föreslår är den korrekta
- Inskrivningsdatum
   De övriga fälten lämnar du tomma, klicka sedan på Spara

## 3.2 Registrering av gåvomedlemmar

Ifall det är frågan om ett gåvomedlemskap. Gör du på följande sätt:

- Skriv in betalarens basuppgifter till först, välj i "Typ –fältet" Betalare, notera vilket nummer, betalaren får.
- Registrera sedan medlemmen, välj som betalningsgrund något av gåvomedlemskapen
- och gå till fältet Betalare skriv namnet och välj rätt person på listan.
- Spara

## 3.3 Registrering av kretsmedlemmar

Om medlemmen också hör till en krets klickar du på Kretsar och välj rätt krets från listan.

| FRAMSIDA MEDLEMSUPPGIFTER FÖREN                                                               | ING RAPPORTER 🔧 VERKTYG 🖉 INSTALLININGA             | R KARTINA GREUND R F.<br>Logge ut (byt Boenord ( Skribord |
|-----------------------------------------------------------------------------------------------|-----------------------------------------------------|-----------------------------------------------------------|
| test test<br>865143 (Passivinen                                                               |                                                     | C D Person                                                |
| Besuppgifter Tilköpsuspojiher Medlemskap Tidningspr<br>Transaktener Hedersomnämkanden Kristar | enumerationer Förtroendeuppdrag Betahingssammandrag |                                                           |
| EFTERNAMN<br>Iest                                                                             | FÖRMANN                                             | Klicka här för att skriva in                              |
| MEDLEMSNUMMER<br>865143                                                                       |                                                     | medlemmen i en krets                                      |
| KDN<br>Man                                                                                    | TVP<br>Modem                                        |                                                           |
| FÖDELSEDAG                                                                                    | E-POST                                              | Ta bort person                                            |
| 15.12.1973                                                                                    | 234324                                              |                                                           |
|                                                                                               |                                                     | SENAST VISADE PERSONER                                    |
| GATUADRESS                                                                                    | POSTNUMMER                                          | #1 test test                                              |
| sotost                                                                                        | 12345                                               | #2 Amine Tuula                                            |
| POSTANSTALT                                                                                   | LAND                                                | 40 Vasilyeva Tatjana                                      |
| 324234                                                                                        | SWEDEN                                              | #4 Thesslund Ulla Kaarina                                 |
|                                                                                               |                                                     | #0 Svenson Else Irene                                     |
| MOBILTELEFON                                                                                  | TELEFON                                             | HD Sundqvist Camile Elise                                 |
| 234234                                                                                        | 358324324                                           | #7 Stervik Nina                                           |
|                                                                                               |                                                     | #1 Sjöblom Marina Else                                    |
| STATUS                                                                                        | KOSIMON                                             | 40 Rosval Maria Kratina                                   |
|                                                                                               |                                                     | #10Aspelin Andrée Marcelle Henr                           |
| INSKRIVINGSDATUM                                                                              | INSKRIVINIGSÅR                                      |                                                           |
| 18.01.2006                                                                                    |                                                     | ANVÄNDARANVISNINGAR                                       |
|                                                                                               |                                                     | Falturering av medlemsavgifter                            |
| UTSKRIVINGSDATUM                                                                              | ORSAK TILL UTSKRIVING                               | Plocklista                                                |
| 30.03.2006                                                                                    | Passiveringskörning                                 | Påminnelse fakturering                                    |
| Terretoria del Presidente del Contentinationa del terretoria del Presenta                     | Communication (Contraction)                         | Linouffer on hetablionar                                  |
| PRIMARI PARTURENNGSSATT                                                                       | ATT BETALA                                          | Administration av bas popillar                            |

#### Klicka sedan på Lägg till

| FRAMSIDA MEDLEMSUPPGIFTER FÖRENIN   | IG RAPPOR | TER                                                                      | MARTHAFÖRBUND R.F.<br>Logga ut   Byt lösenord   Skrivbord |
|-------------------------------------|-----------|--------------------------------------------------------------------------|-----------------------------------------------------------|
| Testperson Testa                    |           | Skriv namnet på<br>kretsen här och<br>klicka sedan på Visa<br>alternativ | Person                                                    |
| Kretsar<br>GRETS<br>Visa alternativ |           | INGSDATUM                                                                | Ange också<br>Inskrivningsdatum<br>och klicka på Spara    |
| JTSKRIVNINGSDATUM                   | AKTIV     |                                                                          |                                                           |

# 4. UTSKRIVNING

# 4.1 Hur skriver jag ut en medlem?

1) Ta fram medlemmens uppgifter

| FRAMSIDA MEDLEMSUPPGIFTER                                                                                          | FÖRENING RAPPORTER                   | MARTHAFÖRBUND R.F.<br>Logga ut   Byt lösenord   Skrivbord |
|----------------------------------------------------------------------------------------------------|--------------------------------------|-----------------------------------------------------------|
| Testperson Testa<br>1500371   Aktiv<br>Basuppgifter Medlemskap Förtroendeuppdr<br>Andra Skapad 28.2.2014 14:34 (.) | ag Hedersomnämnanden Kretsar         | 1. Klicka här på Skriv<br>ut medlemmen                    |
|                                                                                                    |                                      | FUNKTIONER                                                |
| EFTERNAMN                                                                                                    | FÖRNAMN                              | FILT                                                      |
| icspci30ii                                                                                                    | iesta                                | Skriv ut medlemmen                                        |
| MEDLEMSNUMMER                                                                                                    |                                      | SENAST VISADE PERSO                                       |
| 1500371                                                                                                    |                                      | #4. Technicon Tecto                                       |
| tperson Testa                                                                                                    |                                      | Person                                                    |
| v ut medlemmen                                                                                                    | 2. Ange                              | *<br>FUNKTIONER                                           |
| ilp av verktyget kan du snabbt skriva ut med emn<br>vningsdatum                                                    | utskrivningsdatum <sub>kapet</sub> s | Samt kretsuppgiften.                                      |
| 2014                                                                                                    |                                      | #1 Testnerson Testa                                       |
| vningsorsak                                                                                                    | (i)                                  | #2 Ahlbäck Paula Helena                                   |
| at                                                                                                    |                                      | Kaltala Katariina                                         |
| iv ut medlemmen                                                                                                    | 3. Ange o                            | orsak, du får                                             |
|                                                                                                    | fram fler                            | a alternativ, Norra Paipis mkr                            |
|                                                                                                    | genom a                              | att klicka på                                             |
|                                                                                                    |                                      |                                                           |
|                                                                                                    |                                      | hilen                                                     |
|                                                                                                    | ۹۴                                   | bilen                                                     |
|                                                                                                    | F                                    | bilen                                                     |

4.

## **5. SKICKA EPOST**

# 5.1 Hur skickar jag epost utan bilagor till alla medlemmar i mitt distrikt/förening eller krets?

1. Gå till Rapporter

-

2. Välj rapporten Aktiva med epost

|                                                                                                    |                             | Rapporter                                                                                                    |                                                           |                                                                                                    | 3. K <u>licka p</u>        | å pilen och <u>byt</u>                                                                                                    |
|----------------------------------------------------------------------------------------------------|-----------------------------|----------------------------------------------------------------------------------------------------|-----------------------------------------------------------|----------------------------------------------------------------------------------------------------|----------------------------|----------------------------------------------------------------------------------------------------|
|                                                                                                    |                             |                                                                                                    |                                                           |                                                                                                    | HTML                       | . till E-post                                                                                                    |
|                                                                                                    |                             | Funktion                                                                                                    |                                                           | Rapport                                                                                                    |                            |                                                                                                    |
|                                                                                                    |                             | HTML<br>Använd                                                                                                    |                                                           | Registrera övrga fakturor     Använd                                                                                                    |                            |                                                                                                    |
| Are Klicks<br>bandbard<br>anvendo       Proglement 10 200 200 200 200 200 200 200 200 200                                                                                                    |                             |                                                                                                    |                                                           | Resultat: 4026                                                                                                    |                            | #1 Aktiva med epost                                                                                                    |
| A. Klicka<br>edan på<br>arvänd<br>arvände<br>edan på<br>arvände<br>arvände<br>arvän                                                                                                    |                             | Föregående 1 2 3 4 5 6 7 8 9 1                                                                                                    | 0 11 12 13 14 15 16                                       | 17 Följande                                                                                                    |                            | #2 2013 utskrivna medlemmar                                                                                                    |
| A Klicka<br>edan på<br>arvänd<br>Adres Gen <u>a skales</u><br>använd<br>Adres Gen <u>a skales</u><br>ar de skales<br>använd<br>Adres Gen <u>a skales</u><br>ar de skales<br>ar de skales<br>ar de skale                                                                                                    |                             | Namn                                                                                                    | Medlemsnur                                                | nmer Tilläggsuppgifter                                                                                                    | Ta bort ur resultatmängden | #3 Intrādda aktiva, aktueli                                                                                                    |
| Klicka<br>edan på<br>använd Klicka<br>gen på<br>använd Klicka<br>edan på<br>använd Klicka<br>edan på                                                                                                    |                             | Aalto Nina Mirjam                                                                                                    | 1104187                                                   | aktiivinen Othbackavägen 10 07870 SKINNARBY                                                                                                    | Ta bort                    | #4 Utan kön                                                                                                    |
| A. Klicka<br>edan på<br>använd          A. Klicka<br>edan på<br>använd       Basen by atten by atten by                                                                                                    |                             | Aatonen Anita Johanna                                                                                                    | 853118                                                    | aktivinen Lindells gård 9 A 22 02400 KYRKSLATT                                                                                                    | Ta bort                    | #5 Eodda 1 1 1900                                                                                                    |
| Attore toga 2 E Basen<br>anvoid dan på<br>Attore toga 2 E Basen<br>anvoid dan på<br>Attore toga 2 E Basen<br>anvoid dan på<br>Attore toga 2 E Basen<br>anvoid dan på<br>Attore toga 2 E Basen<br>Attore toga 2 E Basen<br>Attore t                                                                                                    | L Klicka                    | Aatonen Barbro Margareta                                                                                                    | 1366772                                                   | aktivinen Vargsvangen 23 02500 SJUNDEA<br>aktivinen Karpgatan 7 A 3 65230 VASA                                                                                                    | Ta bort                    | == F000a 1.1.1900                                                                                                    |
| edan på<br>använd<br>Artin Clerke Savet<br>Artin Clerke Savet<br>Artin Cle                                                                                                    |                             | Aatonen Inga-Lil Elisabeth                                                                                                    | 915565                                                    | aktiivinen Skogsbyvägen 75 49220 BROBY                                                                                                    | Ta bort                    | #G Kerhot                                                                                                    |
| Addusted Name<br>Addusted Name<br>Addust                                                                                                    | edan nå                     | Aaltonen Regina Anita                                                                                                    | 860268                                                    | aktiivinen Ytterölmosv. 175 25870 DRAGSFJÄRD                                                                                                    | Ta bort                    | #7 Adresslista i excel                                                                                                    |
| Använd<br>Använd<br>Använde för Bester<br>Använde för Bester<br>Ansatz använde<br>Använde för Bester<br>Angest Laken<br>Angest Laken<br>Angest L                                                                                                    | euan pa                     | Aarnio Catharina Susanne                                                                                                    | 853183                                                    | aktiivinen Londbölevägen 261 06200 BORGÅ                                                                                                    | Ta bort                    | #8 Sähköpostilliset jäsenet                                                                                                    |
| Addisso Ged<br>Addisso Ged<br>Addis                                                                                                    | a ma u Hanal                | Ackrén Ann-Britt Margareta                                                                                                    | 860998                                                    | aktivinen Åsy, 13 22100 Mariehamn                                                                                                    | Ta bort                    | #9 Aktiva faimilje medlemskap                                                                                                    |
| Advises Ged<br>af Haldwine Jakas<br>Advises Lister<br>Advises Lister                                                                                                    | anvand                      | Adolfsson Gerd                                                                                                    | 1278683                                                   | aktiivinen Båtmästarv. 17 07410 KRÅKÖ                                                                                                    | Ta bort                    | #103/ana                                                                                                    |
| Algebe Laken<br>Algebe Laken<br>Al                                                                                                    |                             | Adolfsson Gerd                                                                                                    | 856589                                                    | aktiivinen Båtmästarv. 17 07410 KRÅKÖ                                                                                                    | Ta bort                    | Md alla aktiva till kretsnivå epost                                                                                                    |
| Avgede Listen<br>Avgede Listen<br>Avgede                                                                                                    |                             | af Hällström Jaana                                                                                                    | 1437807                                                   | aktivinen Utternhällsstranden 4 B 30 00180 HELSINGFORS                                                                                                    | Ta bort                    |                                                                                                    |
| Adver <u>Fa-veter</u><br>Adver <u>Fa-veter</u><br>Adver <u>Fa-veter</u><br><u>Adver</u> <u>Fa-veter</u><br><u>Adver</u> <u>Adver</u> <u>Adver</u>                                                                                                    |                             | Ahjopalo Lisbeth Kerstin                                                                                                    | 1191030                                                   | aktivinen Solvindsgatan 16 B 31 00990 HELSINGFORS<br>aktivinen Solvindsgatan 16 B 31 00990 HELSINGFORS                                                                                                    | Ta bort                    | ANVÄNDARANVISNINGAR                                                                                                    |
| Albed Gardin<br>Albed Gardin<br>Al                                                                                                    |                             | Ahlberg Eva-Helén                                                                                                    | 1001974                                                   | aktivinen Kyrkoesplanaden 5 A 12 65100 VASA                                                                                                    | Ta bort                    |                                                                                                    |
| Abbed Kam<br>Abbed Kam<br>Abbed Kam                                                                                                    |                             | Ahiblad Carola                                                                                                    | 1239105                                                   | aktiivinen Boxv. 293 b 10600 EKENÄS                                                                                                    | Ta bort                    | Raportointi                                                                                                    |
| Abbail Serie<br>Abbail Serie<br>Ab                                                                                                    |                             | Ahiblad Karin                                                                                                    | 970612                                                    | aktiivinen Alpvägen 14 B 02700 GRANKULLA                                                                                                    | Ta bort                    | Kirjetyökalu                                                                                                    |
| Image: Prevention of the second of the second o                                                                                                    |                             | Ahiböri ida<br>Ahibäck Berit                                                                                                    | 1118021<br>1377228                                        | aktivinen Vasaesplanaden 14 A 22 65100 VASA<br>aktivinen TOPPELUNDSV. 5 H 44 02170 ESBO                                                                                                    | Ta bort<br>Ta bort         |                                                                                                    |
| S. Här skriver du   ditt ärende t ex   Medlemsinfo     Medlemsinfo     Medlemsinfo </th <th></th> <th>Ahbon ida<br/>Ahback Bert</th> <th>1118021<br/>1377228</th> <th>aktivinen Vasaesplanaden 14 A 22 65100 VASA<br/>aktivinen TOPPELUNDSV. 5 H 44 02170 ESBO</th> <th>Ta bort<br/>Ta bort</th> <th></th>                                                                                                    |                             | Ahbon ida<br>Ahback Bert                                                                                                    | 1118021<br>1377228                                        | aktivinen Vasaesplanaden 14 A 22 65100 VASA<br>aktivinen TOPPELUNDSV. 5 H 44 02170 ESBO                                                                                                    | Ta bort<br>Ta bort         |                                                                                                    |
| Rapporter       ditt ärende t ex<br>Medlemsinfo         Medlemsinfo <ul> <li>■</li> <li>■</li> <li>■</li> <li>■</li> <li>■</li> <li>■</li> <li>■</li> <li>■</li> <li>■</li> <li>■</li> <li>■</li> <li>■</li> <li>■</li> <li>■</li> </ul> <li>■</li> Agg ett<br>ost         ■         T. Skriv ditt<br>meddelande och<br>klicka på skicka         ■         ■         ■         ■         ■         ■         ■         ■         ■         ■         ■         ■         ■         ■         ■         ■         ■         ■         ■         ■         ■         ■         ■         ■         ■         ■         ■         ■         ■         ■         ■         ■         ■         ■         ■         ■         ■         ■         ■         ■         ■         ■         ■         ■         ■         ■         ■         ■         ■         ■         ■         ■         ■         ■         ■         ■         ■         ■         ■         ■         ■         ■         ■         ■         ■         ■         ■         ■         ■         ■         ■         ■                                                                                                    |                             | Ahbom Ka<br>Ahböck Bert<br>Er Http:st/Tekister i.seoan<br>FRAMSIDA MEDL                                                                          | 1118021<br>1377228<br>CONTRACTOR                          | atkivien Vasaesplanaden 14 422 65100 VASA<br>atkivien TOPPELUNDSV. 5 H 44 02170 ESBO                                                                                                    | Ta bort<br>Ta bort         | MARTHAFÖRBUND R.F.<br>Logga ut J Byf Beenard ( Skrivbord                                                                                                    |
| Aitt ärende t ex<br>Medlemsinfo         Mecoelandets Arenoe         FALT SOM ANVANDS<br>Sahkoposis         Sahkoposis         Sahkoposis         MEDDELANDE         Sahkoposis         Meddelande och<br>klicka på skicka                                                                                                    |                             | Ahback Bert Ahback Bert FRAMSIDA MEDL                                                                                                    | 1118021<br>1377228                                        | Attivien TOPPELINDSV 5H 44 02170 ESBO                                                                                                    | Ta bort                    | MARTHAFÖRSUND R.F.<br>Logga ut   Byt Øsenord   Skrivbord                                                                                                    |
| Alt concrete cext<br>Medlemsinfo                                                                                                    | 1                           | Ahban Ka<br>Ahback Bert<br>FRAMSIDA MEDL                                                                                                    | 1118021<br>1977228                                        | attivien TOPPELUNDSV. 5H 44 02170 ESBO                                                                                                    | Ta bort                    | MARTHAFÖRBUND R.F.<br>Logga uf Byt Bisenord   Skrivbord                                                                                                    |
| Medlemsinfo  Medlemsinfo   Medlemsinfo                                                                                                    | 1                           | Ahben tis<br>Ahbel: Ben<br>FRAMSIDA MEDU<br>Rapporter                                                                                            | 1118021<br>1377228<br>CONING SECTION - IN<br>EMSUPPOIFTER | atkivien Vasaesplanaden 14.22 65100 VASA<br>atkivien TOPPELUNDSV 5H 44 02170 ESB0<br>POPPORTURE ELECTRONOMIC TOPPELUNDSV<br>FORSTAND<br>5. Här skriver du<br>ditt ärende t ex                                                                                                    | Ta bort<br>Ta bort         | MARTHAFÓRBUND R.F.<br>Logga af Dyl Baenord i Skrivbord                                                                                                    |
| Production Sinto Production Sinto Pr                                                                                                    | 1                           | Ahben tig<br>Ahbek Bert<br>FRAMSIDA MEDU<br>Rapporter                                                                                            | 1118021<br>1377228<br>CONALY SECURITY IN<br>EMSUPPOIFTER  | atkivien Vasaesplanaden 14 42 26 5100 VASA<br>atkivien TOPPELUNDSV 5H 44 02170 ESBO<br>FOR<br>5. Här skriver du<br>ditt ärende t ex                                                                                                    | Ta bort<br>Ta bort         | MARTHAFÖRBUND R.F.<br>Logga ut i Byt Beenord i Skrivbord                                                                                                    |
| MEDDELANDER         Samaposti         Samaposti <tr< td=""><td></td><td>Ahbad Bert<br/>Ahbad Bert<br/>FRAMSIDA MEDI<br/>Rapporter</td><td>118021<br/>1377228</td><td>Stivien Vassesplanden 14 22 65100 VASA<br/>aktivien TOPPELMUSY 5H 44 02/170 ESBO<br/>5. Här skriver du<br/>ditt ärende t ex<br/>Medlemsinfo</td><td>Ta bort<br/>Ta bort</td><td>MARTHAFÖRBUND R.F.<br/>Logga ut   Byt Bisenord   Skrivbord</td></tr<>                                                                                                    |                             | Ahbad Bert<br>Ahbad Bert<br>FRAMSIDA MEDI<br>Rapporter                                                                                           | 118021<br>1377228                                         | Stivien Vassesplanden 14 22 65100 VASA<br>aktivien TOPPELMUSY 5H 44 02/170 ESBO<br>5. Här skriver du<br>ditt ärende t ex<br>Medlemsinfo                                                                                                    | Ta bort<br>Ta bort         | MARTHAFÖRBUND R.F.<br>Logga ut   Byt Bisenord   Skrivbord                                                                                                    |
| FALT SOM ANVÄNDS<br>Sahisposti<br>Sahisposti                                                                                                    | 1                           | Ahber Va<br>Abbel: Beri<br>FRAMSIDA MEDU<br>Rapporter                                                                                            | 1118021<br>1377228                                        | Atkivien Vasesepunden 14 22 65100 VASA<br>Atkivien TOPPELUNDSV 5H 44 02170 ESBO<br>FORMUME ELECTRONOMIC TOPPELUNDSV 5H 44 02170 ESBO<br>FORMUME ELECTRONOMIC TOPPELUNDSV 5H 44 02170 ESBO<br>FORMUME ELECTRONOMIC TOPPELUNDSV 5H 44 02170 ESBO<br>FORMUME ELECTRONOMIC TOPPELUNDSV 5H 44 02170 ESBO<br>FORMUME ELECTRONOMIC TOPPELUNDSV 5H 44 02170 ESBO<br>FORMUME ELECTRONOMIC TOPPELUNDSV 5H 44 02170 ESBO<br>FORMUME ELECTRONOMIC TOPPELUNDSV 5H 44 02170 ESBO<br>FORMUME ELECTRONOMIC TOPPELUNDSV 5H 44 02170 ESBO<br>FORMUME ELECTRONOMIC TOPPELUNDSV 5H 44 02170 ESBO<br>FORMUME ELECTRONOMIC TOPPELUNDSV 5H 44 02170 ESBO<br>FORMUME ELECTRONOMIC TOPPELUNDSV 5H 44 02170 ESBO<br>FORMUME ELECTRONOMIC TOPPELUNDSV 5H 44 02170 ESBO<br>FORMUME ELECTRONOMIC TOPPELUNDSV 5H 44 02170 ESBO<br>5. Här skriver du<br>ditt ärende t ex<br>Medlemsinfo                                                                                                    | Ta bort<br>Ta bort         | MARTHAFØRSUND R.F.<br>Logpa ut   Byt Bisenord   Skrivbord                                                                                                    |
| PÁLT SOM ANVÁNDS         Sáhláposti         Sáhláposti                                                                                                    | 1                           | Ahbor tis<br>Ahbor Bert<br>FRAMSIDA MEDU<br>Rapporter<br>MEDELANDETS ÄRENDE                                                                      | 1118021<br>1377228                                        | atkivien Vasesejunden 14 22 65100 VASA<br>atkivien TOPPELUNDSV 5H 44 02170 ESBO<br>FORMUNE ELECTRONOMIC TOPPELUNDSV<br>5. Här skriver du<br>ditt ärende t ex<br>Medlemsinfo                                                                                                    | Ta bort<br>Ta bort         | MARTHAFÓRSUND R.F.<br>Logga af Löyt Baenord i Skrivbord                                                                                                    |
| Approximate and the second second sec                                                                                                    | 1                           | Ahbon tig<br>Ahbok Bert<br>FRAMSIDA MEDU<br>Rapporter<br>MEDDELANDETS ÄRENDE                                                                     | H18021<br>1377228                                         | Atkivien Vasaesplanaden 14 422 65100 VASA<br>Atkivien TOPPELUNDSV 5H 44 02170 ESBO<br>FOR<br>5. Här skriver du<br>ditt ärende t ex<br>Medlemsinfo                                                                                                    | Ta bort<br>Ta bort         | MARTINAFÖRBUND R.F.<br>Logga ut i Byt Sisenord i Skrivbord                                                                                                    |
| <ul> <li>Sahköposti</li> <li>Sahköposti</li> <li>Sahköposti</li> <li>Sahköposti</li> <li>Sahköposti</li> <li>Sahköposti</li> <li>Sahköposti</li> <li>Sahköposti</li> <li>Sahköposti</li> <li>Skössi</li> <li>Skössi</li> <li>Skösi</li> <l< td=""><td>1</td><td>Ahborida<br/>Ahbok Bert<br/>FRAMSIDA MEDU<br/>Rapporter<br/>MEDDELANDETS ÅRENDE</td><td>118021<br/>1377228</td><td><ul> <li>akkvien Vasesplanden 14 22 65100 VASA</li> <li>akkvien TOPPELUNDSV 5H 44 02170 ESB0</li> <li>FORMUNE EXPONENCIAL TREASURE</li> <li>FORMUNE EXPONENCIAL TREASURE</li> <td>Ta bort<br/>Ta bort</td><td>MARTHAFORBUND R.F.<br/>Loga ut   Byt Beendrd   Skrivbord</td></ul></td></l<></ul> | 1                           | Ahborida<br>Ahbok Bert<br>FRAMSIDA MEDU<br>Rapporter<br>MEDDELANDETS ÅRENDE                                                                      | 118021<br>1377228                                         | <ul> <li>akkvien Vasesplanden 14 22 65100 VASA</li> <li>akkvien TOPPELUNDSV 5H 44 02170 ESB0</li> <li>FORMUNE EXPONENCIAL TREASURE</li> <li>FORMUNE EXPONENCIAL TREASURE</li> <td>Ta bort<br/>Ta bort</td><td>MARTHAFORBUND R.F.<br/>Loga ut   Byt Beendrd   Skrivbord</td></ul>                                                                                                    | Ta bort<br>Ta bort         | MARTHAFORBUND R.F.<br>Loga ut   Byt Beendrd   Skrivbord                                                                                                    |
| MEDDELANDE       MEDDELANDE         Store E-<br>ost       7. Skriv ditt<br>meddelande och<br>klicka på skicka                                                                                                    | 1                           | Ahben tig<br>Ahbeld Ben<br>FRAMSIDA MEDU<br>Rapporter<br>MEDDELANDETS ÄRENDE<br>FÄLT SOM ANVÄNDS                                                 | H18021<br>H377228                                         | akkivien Vasesplanaden 14.22 (5100 VASA<br>akkivien TOPPELUNDSV. 5H.44 02170 (550)<br>FORMANNE ALL OFFICIENT THEOREM<br>5. Här skriver du<br>ditt ärende t ex<br>Medlemsinfo                                                                                                    | Ta bort<br>Ta bort         |                                                                                                    |
| MEDDELANDE       *** 2013 utstrhal medlemmar         för E-<br>ost       7. Skriv ditt<br>meddelande och<br>klicka på skicka       *** 2013 utstrhal medlemmar                                                                                                    |                             | Ahbon tis<br>Ahbok Bert<br>FRAMSIDA MEDU<br>FRAMSIDA MEDU<br>Rapporter<br>MEDDELANDETS ARENDE<br>FALT SOM ANVANDS<br>Shindoost                   | EMSUPPGIFTER                                              | atkivien Vassesplanden 14 22 65100 VASA<br>atkivien TOPPELMOSV 5H 44 02170 ESBO<br>FORMUM<br>5. Här skriver du<br>ditt ärende t ex<br>Medlemsinfo                                                                                                    | Ta bort                    | MARTHAFÓRSUND R.F.<br>Loga vil Dył Bienord I Skrivbord                                                                                                    |
| ingg ett<br>a för E-<br>ost<br>Store leler anna                                                                                                    |                             | Ahbon tis<br>Ahbok Bert<br>FRAMSIDA MEDU<br>Rapporter<br>MEDDELANDETS ÅRENDE<br>FÄLT SOM ANVÄNDS<br>Sänköposti<br>Sänköposti                     | EMSUPPGIFTER                                              | <ul> <li>akkvien Vassespinaden 14.22 (5100 VASA<br/>akkvien Torrecturger VASA akkvient See 200<br/>Sectore - Concernent Sectore - Sectore -</li></ul>  | Ta bot<br>Ta bot           | MARTHAFORBUND R.F.<br>Loga ut   Byt Bisenord   Skrivbord                                                                                                    |
| agg ett       7. Skriv ditt       #5 Födda 1.1900         to för E-<br>nost       7. Skriv ditt       #6 Födda 1.1900         klicka på skicka       #7 Atraslata lexcel         #8 Skhöpstillaet jäsenet       #8 Skhöpstillaet jäsenet         #8 Skhöpstillaet jäsenet       #8 Skhöpstillaet jäsenet         #8 Skhöpstillaet jäsenet       #8 Skhöpstillaet jäsenet         #8 Skhöpstillaet jäsenet       #8 Skhöpstillaet jäsenet                                                                                                    |                             | Ahben tig<br>Ahbeic Bert<br>FRAMSIDA MEDU<br>Rapporter<br>PRAMSIDA MEDU<br>Reporter<br>PÄLT SOM ANVÄNDS<br>Sinhoposi 2<br>Sinhoposi 2            | H18021<br>1377228                                         | akkivien Vasespilanaden 14 22 65100 VASA<br>akkivien TOPPELUNDSY 24 40 2010 5500<br>500 Construction of the second second<br>500 Construction of the second second se      | Ta bort<br>Ta bort         |                                                                                                    |
| Agg ett     7. Skriv ditt     #* Fods 11.1900       a för E-     7. Skriv ditt     #* Advassita i scel       ost     Klicka på skicka     #* Advassita i scel                                                                                                    |                             | Ahbon tis<br>Ahbok Bert<br>FRAMSIDA MEDU<br>FRAMSIDA MEDU<br>Rapporter<br>MEDDELANDETS ÅRENDE<br>FÅLT SOM ANVÅNOS<br>Sänköposti 2<br>MEDDELANDET | EMSUPPGIFTER                                              | akkvien Vasesplanden 14 22 65100 VASA<br>akkvien TOPPELUNDSV. 5H 44 02170 ESBO<br>5. Här skriver du<br>ditt ärende t ex<br>Medlemsinfo                                                                                                    | Ta bort<br>Ta bort         | MARTHAFÓRSUND R.F.<br>Loga vil Gyf baenord i Skrivbord                                                                                                    |
| 7. Skriv ditt<br>meddelande och<br>klicka på skicka  Kicka på skicka  Kicka på skicka                                                                                                    |                             | Ahbon tig<br>Ahbok Bort<br>FRAMSIDA MEDU<br>Rapporter<br>MEDDELANDETS ÄRENDE<br>Sänköposti<br>Sänköposti<br>Sänköposti                           | EMSUPPGIFTER                                              | akkiven Vasesplanden 14 22 6510 VASA<br>akkiven Torrectore Theorem 200<br>FORMUNE CONCERNMENT INCOMENT<br>5. Här skriver du<br>ditt ärende t ex<br>Medlemsinfo                                                                                                    | Ta bot<br>Ta bot           | ARTHAFORBUND R.F. Logas ut   Byt Bisenord   Skrivbord      Person     Skapenord   Skrivbord      Skape NY RAPPORT     Skape NY RAPPORT     Skape NY RAP       |
| ost<br>Stickal eller ångra<br>Stickal eller ångra<br>Stickal eller ån                                                                                                    | igg ett                     | Ahben tig<br>Ahbeid Bert<br>FRAMSIDA MEDU<br>Rapporter<br>FRAMSIDA MEDU<br>Reporter<br>FÄLT SOM ANVÄNDS<br>Sinhöpodi<br>Sinhöpodi<br>MEDDELANDE  | H118021<br>1377228                                        | akkivien Vasespilanden 14 22 6510 VASA<br>akkivien Topperungs var 44 0210 5580<br>50 Construction Proceedings of the second second<br>50 Construction Proceedings of the second second<br>50 Construction Proceedings of the second second sec   | Ta bort<br>Ta bort         |                                                                                                    |
| ost meddelande och säkkopstillet jäsent Säkkopstillet jäsent S                                                                                                    | igg ett                     | Ahbon tis<br>Ahbok Bert<br>FRAMSIDA MEDU<br>Rapporter<br>MEDDELANDETS ÄRENDE<br>FÄLT SOM ANVÄNDS<br>Sänköposti 2<br>MEDDELANDET                  | EMSUPPOIFTER                                              | akkvien Vasespinnaden 14 22 65100 VASA<br>akkvien TOPPELUNDSV 514 4 0210 5500<br>50 Contract of the Contract of the Contract<br>50 Contract of the Contract of the Contract<br>50 Contract of the Contract of the Contract<br>50 Contract of the Contract of the Contract of | v ditt                     | MARTHAFÓRSUND R.F.<br>Loga «I (94 Baenord ) Skrivbord<br>Person<br>Person<br>SENAST ANYANDA<br>RAPPORTER<br>«I Adlva med epost<br>«2 2013 utskrivna medlemmar<br>«I hridda aktiva, aktuel<br>«I Utan kôn<br>«I Keňnti                                                                                                    |
| ost klicka på skicka                                                                                                    | igg ett<br>för E-           | Ahbon tis<br>Ahbok Bort<br>FRAMSIDA MEDU<br>Rapporter<br>MEDDELANDETS ARENDE<br>FALT SOM ANVÄNDS<br>Sählöpost 2<br>MEDDELANDE                    | EMSUPPGIFTER                                              | Alkivien Vasespinnaden 14 22 65100 VASA<br>alkivien Vasespinnaden 14 22 65100 VASA<br>Service Concerning Concerning Concerning<br>FORMUNE CONCERNING CONCERNING<br>5. Här skriver du<br>ditt ärende t ex<br>Medlemsinfo<br>7. Skri                                                                                                    | v ditt                     |                                                                                                    |
| klicka på skicka                                                                                                    | igg ett<br>för E-           | Ahbon tig<br>Ahbok Bert<br>FRAMSIDA MEDU<br>FRAMSIDA MEDU<br>Rapporter<br>FALT SOM ANVÄNDS<br>Sählöpodi<br>Sählöpodi<br>MEDDELANDE               | emsuppoliter                                              | Atkivien Vasespilanden 14 22 6510 VASA<br>askivien Texes of the A 2210 550<br>5. Här skriver du<br>ditt ärende t ex<br>Medlemsinfo<br>7. Skri<br>meddela                                                                                                    | v ditt<br>nde och          |                                                                                                    |
|                                                                                                    | igg ett<br>för E-<br>ost    | Ahbor tig<br>Ahbor tig<br>FRAMSIDA MEDU<br>Rapporter<br>MEDELANDETS ÅRENDE<br>PÅLT SOM ANVÅRDS<br>Sänköposti 2<br>MEDDELANDE                     | EMSUPPOIFTER                                              | Akkivien Vasesejanaden 14 22 6510 VASA<br>akkivien Torrecturger Presenter<br>FORMANNE PROVINCI OF PRESENCE<br>5. Här skriver du<br>ditt ärende t ex<br>Medlemsinfo<br>7. Skri<br>meddela                                                                                                    | v ditt<br>nde och          | MARTHAFÓRSUND R.F.<br>Logga «T 19% Bostond I Skrivbord<br>Person •<br>SENAS TANVÁNDA<br>SENAS TANVÁNDA<br>SENAS TANVÁNDA<br>Ativa med epost<br>«2 2013 utskrivna medlemmar<br>«3 htrádda átiva, akuel<br>«4 Utan kön<br>«6 doda 1.1000<br>«6 Keintl<br>«7 Adressidas i excel<br>«5 Jañkoposiliset jissenti                                                                                                    |
| Sktiva eljeranora                                                                                                    | igg ett<br>t för E-<br>tost | Ahbon tig<br>Ahbok Bert<br>FRAMSIDA MEDU<br>Rapporter<br>MEDDELANDETS ARENDE<br>FALT SOM ANVANDS<br>Sinkopost 2<br>MEDDELANDE                    | EMSUPPGIFIER                                              | Alkivien Vassespinaden 14 22 6510 VASA<br>alkivien Vassespinaden 14 22 6510 VASA<br>Server Course Courses Courses and Courses<br>FORMUNE COURSES COURSES<br>5. Här skriver du<br>ditt ärende t ex<br>Medlemsinfo<br>7. Skri<br>meddela<br>klicka nä                                                                                                    | v ditt<br>nde och          | AATTHAFØGBUND R.F.<br>Logge ut   Byt Bisendrd   Skrivkord      Person      Person      Skapa ny Rapport      Skapa ny Rapport      Skapa ny Rapport      Skapa ny Rapport      Ativa med epost      Ativa med epost      Coda 1.1 900      Kende      Kadeslats i axcel      Sahäpostiliset jäsenet      Aktiva famije medlemskap                                                                                                    |
| Skitra eller angra                                                                                                    | igg ett<br>för E-<br>ost    | Abben da<br>Abbek Bert<br>FRAMSIDA MEDU<br>FRAMSIDA MEDU<br>Rapporter<br>FALT SON ANVÄNDS<br>Sänköpod<br>Sänköpod<br>Sänköpod                    | EMSUPPOIFTER                                              | Akkivien Vasespilanden 14 22 6510 VASA<br>akkivien Vasespilanden 14 22 6510 VASA<br>beeren Provinsion and the Vasion Andreas<br>FORMAN AND AND AND AND AND AND AND AND AND A                                                                                                    | v ditt<br>nde och          |                                                                                                    |
|                                                                                                    | igg ett<br>för E-<br>ost    | Ahbeid Bert<br>Ahbeid Bert<br>FRAMSIDA MEDU<br>Rapporter<br>MEDDELANDETS ÄRENDE<br>PÄLT SOM ANVÄNDS<br>Sinhöposti 2<br>MEDDELANDET               | EMSUPPOIFTER                                              | Alkivien Vasespinnaden 14 22 6510 VASA<br>alkivien Vasespinnaden 14 22 6510 VASA<br>personne Provide Freedom Provide<br>FORMAN Provide Freedom Provide Provide<br>FORMAN Provide Freedom Provide Provide Provi       | v ditt<br>nde och          | ARTHAFÓRBUND R F<br>Logga AT 194 Basenord i Skrivbord  Person  Person  Person  Person  Attaination  Attainatio |
|                                                                                                    | gg ett<br>för E-<br>ost     | Ahben tig<br>Ahbeid Bert<br>FRAMSIDA MEDU<br>FRAMSIDA MEDU<br>Rapporter<br>FÄLT SOM ANVÄNDS<br>Sinkopodi<br>Sinkopodi<br>Sinkopodi<br>Sinkopodi  | H118021<br>STR7228<br>STR7228<br>EMSUPPOIFTER             | akkiven Vassespinaden 14.22 (5100 VASA<br>akkiven Vassespinaden 14.22 (5100 VASA<br>Server Provide Links of the Action Server<br>5. Här skriver du<br>ditt ärende t ex<br>Medlemsinfo<br>7. Skri<br>meddela<br>klicka pä                                                                                                    | v ditt<br>nde och          |                                                                                                    |

OBS! Du kan inte skicka Epost med bilagor, vill du göra det skall du istället skicka ett Nyhetsbrev eller ladda ned epostadresserna i Excel och sedan kopiera in dem i ditt Eprogram.

M

## 5.2 Hur skickar jag E-post med bilagor?

#### 5.2.1 Skicka E-post med bilagor v ia ditt eget E-postprogram

- 1. Gå till Rapporter
- 2. Välj rapporten Epost i excel

| v Star   | t Infoga                            | Sidlayout   | Formler       | Data Granska Visa          | vaij kolum              | nen L-post,                 |                                       |            |                                               |                            | a 🕜 🗆 🗟                                              |
|----------|-------------------------------------|-------------|---------------|----------------------------|-------------------------|-----------------------------|---------------------------------------|------------|-----------------------------------------------|----------------------------|------------------------------------------------------|
|          | rial<br><b>F К <u>U</u> -</b><br>Те | • 10 •      |               |                            | tryck sar<br>tangenterr | ntidigt på<br>na Ctrl och C | d Formatera<br>• som tabell<br>Format | Cellformat | G Infoga →<br>Ta bort →<br>Format →<br>Celler | Σ -<br>3 -<br>2 - So<br>fi | rtera och Sök och<br>iltrera - markera<br>Redigering |
| D1       | <b>~</b> (                          | fs          | E-post        |                            |                         |                             |                                       |            |                                               | 1                          |                                                      |
| A        | В                                   | С           | D             | F                          |                         |                             | L                                     | М          | N                                             | 0                          | Р                                                    |
| ersonens | Efternamn                           | Förnamn     | E-post        | Förening                   |                         |                             |                                       |            |                                               |                            |                                                      |
| 104187   | Aalto                               | Nina Mirja  | nraalto@s     | Hommansby Mf               |                         |                             |                                       |            |                                               |                            |                                                      |
| 53118    | Aaltonen                            | Anita Joha  | ninniaaltor   | Kyrkslätt-Estby Mf         |                         |                             |                                       |            |                                               |                            |                                                      |
| 53679    | Aaltonen                            | Barbro Ma   | barbro.aat    | Sjundeå Mf                 |                         |                             |                                       |            |                                               |                            |                                                      |
| 366772   | Aaltonen                            | Gun         | gaaltonen     | Dragnäsbäck Mf             |                         |                             |                                       |            |                                               |                            |                                                      |
| 15565    | Aaltonen                            | Inga-Lill E | inga-lill.aal | Pyttis svenska Mf          |                         |                             |                                       |            |                                               |                            |                                                      |
| 60268    | Aaltonen                            | Regina An   | regina.aalf   | Dragsfjärd-Söderlångvik I  | Mamsellerna             |                             |                                       |            |                                               |                            |                                                      |
| 53183    | Aarnio                              | Catharina   | catharinaa    | Vessö Norra Mf             |                         |                             |                                       |            |                                               |                            |                                                      |
| 500021   | Abrahams                            | Maria       | m-abrahar     | Direkta medlemmar          |                         |                             |                                       |            |                                               |                            |                                                      |
| 60998    | Ackrén                              | Ann-Britt N | ann-britt.a   | Mariehamn Mf               |                         |                             |                                       |            |                                               |                            |                                                      |
| 56589    | Adolfsson                           | Gerd        | gerd.adolf:   | Kråkö Mf                   |                         |                             |                                       |            |                                               |                            |                                                      |
| 278683   | Adolfsson                           | Gerd        | gerd.adolf    | Absolut Martha Original r. | f.                      |                             |                                       |            |                                               |                            |                                                      |
| 437807   | af Hällströr                        | Jaana       | jaana.afha    | Helsingfors svenska Marti  | haförening              |                             |                                       |            |                                               |                            |                                                      |
| 191636   | Ahjopalo                            | Lisbeth     | lisbeth.ahj   | Wellness Marthakrets       |                         |                             |                                       |            |                                               |                            |                                                      |
| 53300    | Ahjopalo                            | Lisbeth Ke  | lisbeth.ahj   | Plusminus 50 (nr:224)      |                         |                             |                                       |            |                                               |                            |                                                      |
| 001974   | Ahlberg                             | Eva-Helén   | eva-helen(    | Vasa Mf                    |                         |                             |                                       |            |                                               |                            |                                                      |
| 239105   | Ahlblad                             | Carola      | carola.ahlt   | Direkta medlemmar          |                         |                             |                                       |            |                                               |                            |                                                      |
| 70612    | Ahlblad                             | Karin       | karin.ahlbl   | Grankulla Mf               |                         |                             |                                       |            |                                               |                            |                                                      |
| 118021   | Ahlbom                              | Ida         | ida.ahlbom    | Vasa Mf                    |                         |                             |                                       |            |                                               |                            |                                                      |
| 377228   | Ahlbäck                             | Berit       | beritmaria    | Direkta medlemmar          |                         |                             |                                       |            |                                               |                            |                                                      |
| 60580    | Ahlhäck                             | Ehha        | ohha ahlha    | Parnas Mf                  |                         |                             |                                       |            |                                               |                            |                                                      |

#### 3. Öppna ditt E-postprogram

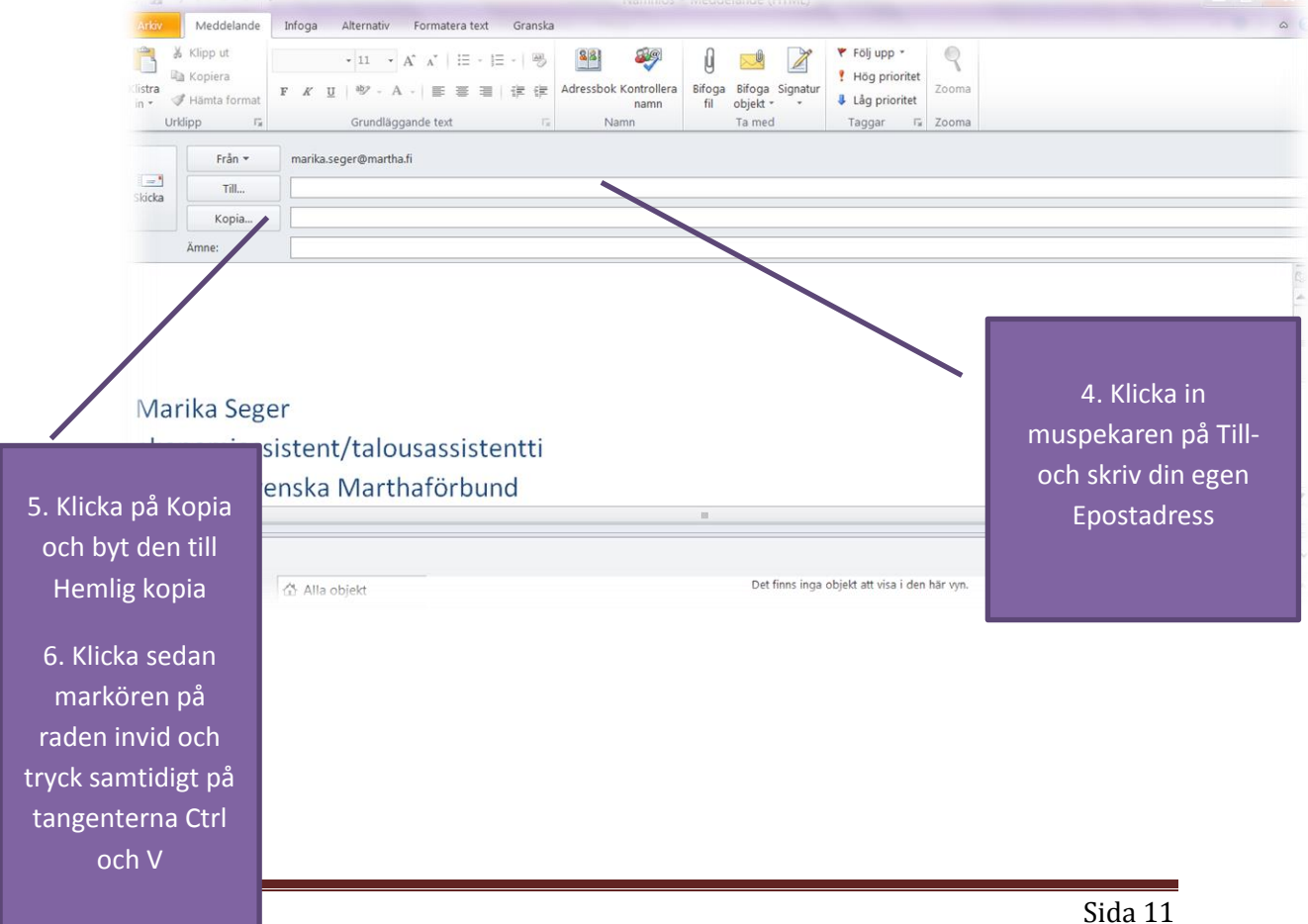

#### 5.2.2. Skicka E-post med bilagor via Ankkuri

- 1. Gå till Rapporter
- 2. Välj rapporten Aktiva med epost

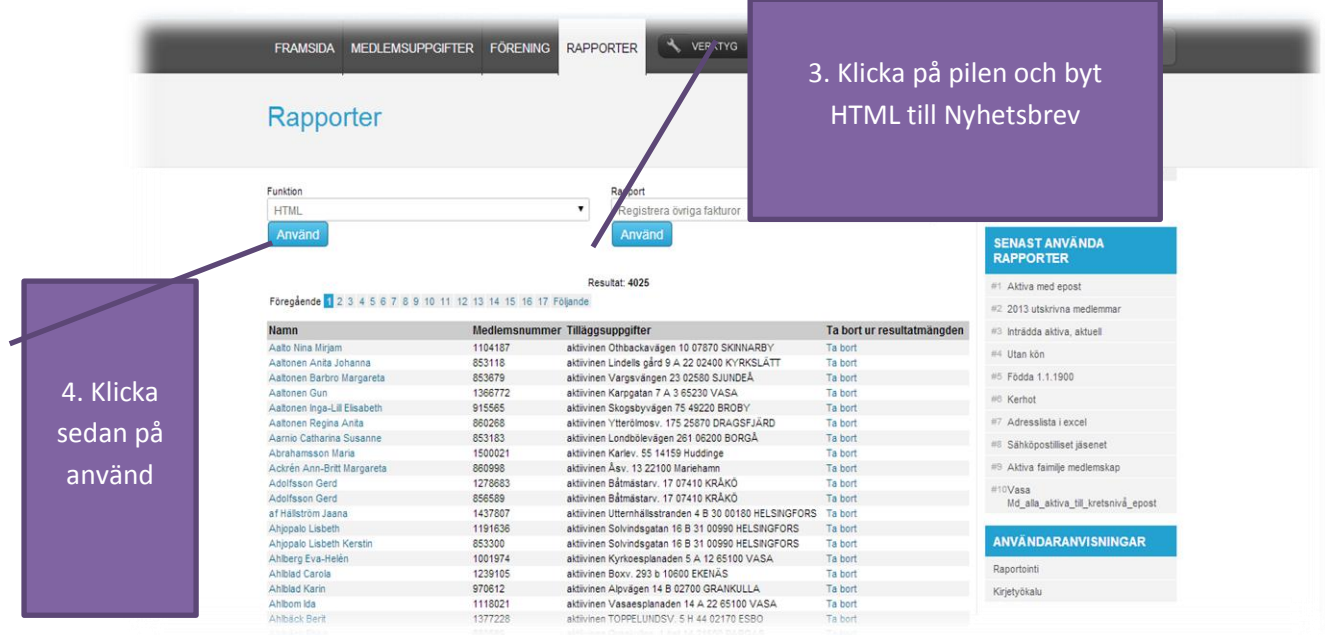

#### OBS!

Du kan endast bifoga filer i pdf-form till ett nyhetsbrev

|               |                                                               | #2. epost i exel              |  |
|---------------|---------------------------------------------------------------|-------------------------------|--|
| MEDDELANDE    |                                                               | #3 2013 utskrivna medlemmar   |  |
|               | ] B J U AK 臣 王 田 Tyylt • Muotolu • Kirjasin • Kirjasinkoko •  | #4 Inträdda aktiva, aktuell   |  |
|               | 🗊 🖼 🗛 🕰 🍓 🍓   A3 🎼   田   田   部 課   🤊 (* ) 👐 🍈 🕁 🗷 🍠 🚥   🔍 🖼 🎙 | #5 Utan kön                   |  |
|               | ן אַר אין אין אין אין אין אין אין אין אין אין                 | #5 Födda 1.1.1900             |  |
|               |                                                               | #7 Kerhot                     |  |
|               |                                                               | #8 Adresslista i excel        |  |
|               |                                                               | #9 Sähköpostilliset jäsenet   |  |
|               |                                                               | #10Aktiva faimilje medlemskap |  |
|               |                                                               | ANVÄNDARANVISNINGAR           |  |
|               |                                                               | Raportointi                   |  |
|               |                                                               | Kirjetyökalu                  |  |
|               |                                                               | Uutiskirje                    |  |
|               |                                                               |                               |  |
|               |                                                               |                               |  |
| icka här för  |                                                               |                               |  |
|               |                                                               |                               |  |
| tt lägga till |                                                               |                               |  |
|               |                                                               |                               |  |
| en bilaga i   |                                                               |                               |  |
| 10.0          |                                                               |                               |  |
| pdf-form      | Spara som mall eller ångra                                    |                               |  |
|               |                                                               |                               |  |

När du skriver ett nyhetsbrev kan du infoga länkar samt formge utseendet. Mera info hitta du i Avoines användaranvisningar.

# **6.RAPPORTER**

| A https://oplictori.coharao.fi/?conting_rapacts |                |                      |                                  | 0 <b>5</b> - 1 M                        |
|-------------------------------------------------|----------------|----------------------|----------------------------------|-----------------------------------------|
| https://rekisteri.sebacon.tl//section=reports   |                |                      |                                  |                                         |
| Visa <mark>50 ▼</mark> per sida.<br>Rapport     | ▲ Upphovsman ⇔ | Skapad 🗘 Tvi         | sk<br>⇒ ≑ Funktioner ⇔ Katego    | Här ser du vilken typ av                |
| 2013 utskrivna medlemmar                        | -              | 07.01.2014 No        | rmal Lyft Ändra T<br>oport bort  | rapport det är frågan om                |
| 2014 utskrivna medlemmar                        | 125            | 24.02.2014 No        | rmal Lyft Ändra Ta<br>oport bort |                                         |
| lbsolut_med_epost                               |                | 22.01.2014 No<br>rap | rmal Lyft indra Ta<br>oport bo   |                                         |
| dresslista i excel                              | Seger Marika   | 18.11.2013 Fa        | rdig Unft Ändra<br>oport Ta bort | s Aktiva faimilje medlemskap            |
| ktiva faimilje medlemskap                       |                | 07.01.2014 No        | rmal Lyft Ändra Ta<br>oport bort | 2013 utskrivna medlemmar                |
| ktiva hör till flera                            | 12             | 07.01.2014 No        | rmal Lyft Ändra Ta<br>oport bort | <ul> <li>Adresslista i excel</li> </ul> |
| ktiva intressenter                              |                | 05.01.2014 No        | rmal Lyft Ändra Ta<br>oport bort | I0Hfrs_test_5                           |
| ktiva manliga medlemmar                         | 1.5            | 07.01.2014 No        | rmal Lyft Ändra Ta<br>oport bort | NVÄNDARANVISNINGAR                      |
| ktiva med epost                                 | Seger Marika   | 18.11.2013 No<br>rap | rmal Lyft Ändra<br>oport Ta bort | aportointi                              |
| ktiva normalt medlemskap                        | -              | 07.01.2014 No        | rmal Lyft Ändra Ta<br>oport bort | irjetyökalu                             |
| ktiva seniormedlemmar                           |                | 07.01.2014 No<br>rap | rmal Lyft Ändra Ta<br>oport bort |                                         |
|                                                 |                | No.                  | rmal Lyft Ändra                  |                                         |

#### Det finns två olika typer av rapporter Normala och Färdiga

Den *Normala rapporten* kan användas som botten för t.ex. epost, Excel, nyhetsbrev, klistermärken mm. Den *Färdiga rapporten* är som namnet säger en rapport som är redan utformad i ett visst format, html eller Excel.

Om ni klickar på en rapport och ingen data bli synlig, etyder det att ni inte har några medlemmar som fyller rapportens kriterier, t ex om rapporten "Födda 1.1.1900", inte ger ett enda namn betyder det att alla era medlemmar har någon annan födelsetid än denna eller så är det en rapport som inte är gjord för er förening eller krets.

Om du inte hittar en färdig rapport som passar dina behov, så kan du beställa den av Marika Seger. Berätta vilken information du vill ha och hur du vill se de presenterad.

## 6.1 Hur gör jag en rapport?

#### 6.1.1 Inkluderande kriterier

Först skall du tänka ut vad det är som du vill se, och ur vilken grupp du vill använda

Exempel 1.Vem har fått stora silvermärket i min förening genom tiderna?

- **1.** Klicka på **Skapa ny rapport**
- 2. Titta till höger under SÖKKRITERIER och ta bort antagandet om att basuppgifterna skall vara aktiva, genom att klicka på Ta bort
- 3. Klicka upp Medlemskap, välj Både Aktivt och Passivt ur Medlemskapets tillstånd och på Lägg till filter
- 4. Gå till Hedersomnämnanden och välj Stora silvermärket och klicka på Lägg till filter

- 5. Nu när du ser på **SÖKKRITERIERNA** till höger så ser du hur många medlemmar den hittat, klicka nu på fortsätt och du kan ge rapporten ett namn och klicka på fortsätt
- 6. Nu får du fram en Normal rapport, som du sedan kan välja hur du vill använda den

## 6.1.2 Exkluderande kriterier

Genom att använda exkluderande kriterier kan du enkelt utesluta en del av den grupp du bildat.

Exempel 2. Du skall ordna en överraskningsfest för alla seniormedlemmar i din förening och du vill skicka ett brev till alla övriga medlemmar om arbetsfördelningen i festförberedelserna, men naturligtvis inte till seniormedlemmarna.

- 1. 1 Klicka EXKLUDERANDE KRITERIER under SÖKALTERNATIV
- 2. Klicka på Medlemskap, välj alla Betalningsgrunder med senior, klicka på Lägg till filter
- 3. Nu när du ser på **SÖKKRITERIERNA** till höger så ser du hur många medlemmar den hittat, klicka nu på fortsätt och du kan ge rapporten ett namn och klicka på fortsätt
- 4. Nu får du fram en Normal rapport, som du sedan kan välja hur du vill använda den
- 5. Kontrollera ännu namnen för att se att ingen senior kommit med